# Connection Manager - Uživatelská příručka

# Obsah

|                                                                                                    | _                                                                                                    |
|----------------------------------------------------------------------------------------------------|----------------------------------------------------------------------------------------------------|
| Aplikace Správce připojení                                                                                                    | 3                                                                                                    |
| 7. 200                                                                                                    | Э                                                                                                    |
|                                                                                                    | 5                                                                                                    |
| Spusteni Spravce pripojeni                                                                                                    | 3                                                                                                    |
| Zobrazeni stavu aktuainino pripojeni                                                                                                    | 3                                                                                                    |
| Dřinojení k internetu                                                                                                    | 3                                                                                                    |
|                                                                                                    | 2                                                                                                    |
| Zohrazení objemu odeslaných                                                                                                    | 5                                                                                                    |
| a nřijatých dat                                                                                                    | Δ                                                                                                    |
|                                                                                                    | -                                                                                                    |
| Kontakty a zprávy                                                                                                    | 4                                                                                                    |
| Správa kontaktů uložených na SIM                                                                                                    |                                                                                                    |
| kartě                                                                                                    | 4                                                                                                    |
| Textové zprávy                                                                                                    | 5                                                                                                    |
| Posílání textových zpráv                                                                                                    | 5                                                                                                    |
| Zobrazení textové zprávy a odeslání                                                                                                    |                                                                                                    |
| odpovědi                                                                                                    | 5                                                                                                    |
| Odstraňování textových zpráv                                                                                                    | 5                                                                                                    |
|                                                                                                    |                                                                                                    |
|                                                                                                    |                                                                                                    |
| Nastaveni pripojeni                                                                                                    | 6                                                                                                    |
| Nastavení připojení<br>Nastavení připojení                                                                                                    | 6<br>6                                                                                                    |
| Naštavení připojení<br>Nastavení připojení<br>Výběr profilu připojení                                                                                                    | 6<br>6<br>6                                                                                                |
| Naštavení připojení<br>Nastavení připojení<br>Výběr profilu připojení<br>Připojení přes síť Wi-Fi                                                                                                    | 6<br>6<br>7                                                                                                |
| Naštavení připojení<br>Nastavení připojení<br>Výběr profilu připojení<br>Připojení přes síť Wi-Fi<br>Automatické připojování k internetu                                                                                                    | 6<br>6<br>7<br>7                                                                                           |
| Naštavení připojení<br>Nastavení připojení<br>Výběr profilu připojení<br>Připojení přes síť Wi-Fi<br>Automatické připojování k internetu<br>Výběr typu sítě a poskytovatele služeb                                                                                                    | 6<br>6<br>7<br>7<br>8                                                                                      |
| Nastavení připojení<br>Nastavení připojení<br>Výběr profilu připojení<br>Připojení přes síť Wi-Fi<br>Automatické připojování k internetu<br>Výběr typu sítě a poskytovatele služeb<br>Nastavení limitů pro přenosy dat                                                                                                    | 6<br>6<br>7<br>7<br>8<br>8                                                                                 |
| Nastavení připojení<br>Nastavení připojení<br>Výběr profilu připojení<br>Připojení přes síť Wi-Fi<br>Automatické připojování k internetu<br>Výběr typu sítě a poskytovatele služeb<br>Nastavení limitů pro přenosy dat<br>Zapnutí režimu Letadlo                                                                                                    | 6<br>6<br>7<br>7<br>8<br>8<br>8                                                                            |
| Nastavení připojení<br>Nastavení připojení<br>Výběr profilu připojení<br>Připojení přes síť Wi-Fi<br>Automatické připojování k internetu<br>Výběr typu sítě a poskytovatele služeb<br>Nastavení limitů pro přenosy dat<br>Zapnutí režimu Letadlo<br>Povolení připojení v roamingu                                                                                                    | 6<br>6<br>7<br>7<br>8<br>8<br>8<br>8<br>8<br>8                                                             |
| Nastavení připojení<br>Nastavení připojení<br>Výběr profilu připojení<br>Připojení přes síť Wi-Fi<br>Automatické připojování k internetu<br>Výběr typu sítě a poskytovatele služeb<br>Nastavení limitů pro přenosy dat<br>Zapnutí režimu Letadlo<br>Povolení připojení v roamingu                                                                                                    | 6<br>6<br>7<br>7<br>8<br>8<br>8<br>8<br>8<br>8<br>8                                                        |
| Nastavení připojení<br>Nastavení připojení<br>Výběr profilu připojení<br>Připojení přes síť Wi-Fi<br>Automatické připojování k internetu<br>Výběr typu sítě a poskytovatele služeb<br>Nastavení limitů pro přenosy dat<br>Zapnutí režimu Letadlo<br>Povolení připojení v roamingu<br>Nastavení softwaru                                                                                                    | 6<br>6<br>7<br>7<br>8<br>8<br>8<br>8<br>8<br>8<br>8<br>8<br>9<br>0                                         |
| Nastavení připojení<br>Nastavení připojení<br>Výběr profilu připojení<br>Připojení přes síť Wi-Fi<br>Automatické připojování k internetu<br>Výběr typu sítě a poskytovatele služeb<br>Nastavení limitů pro přenosy dat<br>Zapnutí režimu Letadlo<br>Povolení připojení v roamingu<br>Nastavení softwaru<br>Vypnutí dotazu na kód PIN<br>Změna jaruka                                                                                | 6<br>6<br>7<br>7<br>8<br>8<br>8<br>8<br>8<br>8<br>8<br>8<br>8<br>9<br>9<br>9                               |
| Nastavení připojení<br>Nastavení připojení<br>Výběr profilu připojení<br>Připojení přes síť Wi-Fi<br>Automatické připojování k internetu<br>Výběr typu sítě a poskytovatele služeb<br>Nastavení limitů pro přenosy dat<br>Zapnutí režimu Letadlo<br>Povolení připojení v roamingu<br>Nastavení softwaru<br>Vypnutí dotazu na kód PIN<br>Změna jazyka                                                                                | 6<br>6<br>7<br>7<br>8<br>8<br>8<br>8<br>8<br>8<br>8<br>8<br>8<br>8<br>9<br>9<br>9<br>9<br>9                |
| Nastavení připojení<br>Nastavení připojení<br>Výběr profilu připojení<br>Připojení přes síť Wi-Fi<br>Automatické připojování k internetu<br>Výběr typu sítě a poskytovatele služeb<br>Nastavení limitů pro přenosy dat<br>Zapnutí režimu Letadlo<br>Povolení připojení v roamingu<br>Nastavení Softwaru<br>Vypnutí dotazu na kód PIN<br>Změna jazyka<br>Zobrazení informací o aplikaci                                              | 6<br>6<br>7<br>7<br>8<br>8<br>8<br>8<br>8<br>8<br>8<br>8<br>8<br>8<br>9<br>9<br>9<br>9<br>9<br>9<br>9      |
| Nastavení připojení<br>Nastavení připojení<br>Výběr profilu připojení<br>Připojení přes síť Wi-Fi<br>Automatické připojování k internetu<br>Výběr typu sítě a poskytovatele služeb<br>Nastavení limitů pro přenosy dat<br>Zapnutí režimu Letadlo<br>Povolení připojení v roamingu<br>Nastavení softwaru<br>Vypnutí dotazu na kód PIN<br>Změna jazyka<br>Zobrazení informací o aplikaci                                              | 6<br>6<br>7<br>7<br>8<br>8<br>8<br>8<br>8<br>8<br>8<br>8<br>8<br>8<br>8<br>9<br>9<br>9<br>9<br>9<br>9<br>9 |
| Nastavení připojení<br>Nastavení připojení<br>Výběr profilu připojení<br>Připojení přes síť Wi-Fi<br>Automatické připojování k internetu<br>Výběr typu sítě a poskytovatele služeb<br>Nastavení limitů pro přenosy dat<br>Zapnutí režimu Letadlo<br>Povolení připojení v roamingu<br>Nastavení softwaru<br>Vypnutí dotazu na kód PIN<br>Změna jazyka<br>Zobrazení informací o aplikaci<br>Aktualizace aplikace Správce<br>připojení | 6<br>6<br>7<br>7<br>8<br>8<br>8<br>8<br>8<br>8<br>8<br>8<br>8<br>8<br>9<br>9<br>9<br>9<br>9<br>9<br>9      |
| Nastavení připojení<br>Nastavení připojení<br>Výběr profilu připojení<br>Připojení přes síť Wi-Fi<br>Automatické připojování k internetu<br>Výběr typu sítě a poskytovatele služeb<br>Nastavení limitů pro přenosy dat<br>Zapnutí režimu Letadlo<br>Povolení připojení v roamingu<br>Nastavení softwaru<br>Vypnutí dotazu na kód PIN<br>Změna jazyka<br>Zobrazení informací o aplikaci<br>Aktualizace aplikace Správce<br>připojení | 6<br>6<br>7<br>7<br>8<br>8<br>8<br>8<br>8<br>8<br>8<br>8<br>8<br>8<br>8<br>8<br>9<br>9<br>9<br>9<br>9<br>9 |

## Aplikace Správce připojení

Aplikace Správce připojení umožňuje ve spojení s kompatibilním modemem USB snadné bezdrátové připojení k internetu a přístup k různým internetovým službám. Můžete mít také možnost připojit se přes síť Wi-Fi. Připojte modem USB ke kompatibilnímu počítači a jste hotovi.

Při prvním připojení modemu USB k počítači modem automaticky nainstaluje aplikaci. Podrobnosti najdete ve stručné příručce k modemu USB.

Pozorně si přečtěte tuto příručku. Přečtěte si také stručnou příručku k modemu USB a uživatelské příručky k počítači, operačnímu systému a softwaru používanému k procházení internetu.

Další informace najdete na webu www.nokia.com/support.

Než začnete používat popsané internetové služby, požádejte poskytovatele služeb o informace o poplatcích za přenos dat.

## Začínáme

#### Spuštění Správce připojení

Připojte modem USB k portu USB v počítači.

### Pokud modem nespustí aplikaci automaticky

- Vyberte aplikaci na ploše systému Windows nebo v menu Start.
- V systému Mac vyberte aplikaci pomocí funkce hledání.
- V systému Linux zvolte možnost Aplikace > Internet a vyberte aplikaci.

#### Zobrazení stavu aktuálního připojení

Ve spodní části okna aplikace najdete následující informace:

- název poskytovatele služeb,
- typ mobilní sítě, například 3.5G,

## Připojení k internetu

#### Připojení k internetu

## Připojení k internetu přes mobilní síť

Zvolte možnost 🔁. Aktivní připojení označuje ikona 矿.

## Připojení k internetu přes síť Wi-Fi

Zvolte možnost Seznam sítí a vyberte požadovanou síť.

Indikátor u názvu sítě zobrazuje intenzitu signálu sítě. Pokud je u názvu sítě zobrazen zámek, je síť chráněna a musíte zadat heslo.

## Ukončení připojení k internetu

Zvolte možnost 📈 nebo ukončete aplikaci.

## Zobrazení objemu odeslaných a přijatých dat

Modem umožňuje sledovat, kolik dat jste poslali a přijali a jak dlouho a jak často jste v daném měsíci byli připojeni.

Když není navázáno spojení, zvolte v hlavním menu možnost 🕕.

## Zobrazení stavu aktuálního měsíce

Zvolte možnost 📕 . Přístroj zobrazí počet a délku připojení, množství odeslaných a přijatých dat a průměrné rychlosti.

## Zobrazení jiných měsíců

Klepněte na možnost < nebo 膨.

# Kontakty a zprávy

## Správa kontaktů uložených na SIM kartě

V hlavním zobrazení zvolte možnost 🛅.

## Přidání kontaktu

Zvolte možnost Přidat kontakt, zadejte jméno a telefonní číslo a zvolte možnost OK

## Poslání textové zprávy kontaktu

Zvolte možnost 🔽 u kontaktu.

## Hledání kontaktu

Do pole 🔎 zadejte jméno.

## Odstranění kontaktu

Zvolte možnost 💥 u kontaktu.

#### Textové zprávy

V hlavním zobrazení zvolte možnost 🐋.

Udržujte kontakt s přáteli. Pomocí přístroje můžete snadno posílat a číst textové zprávy uložené na SIM kartě, stejně jako v mobilním přístroji.

Přístroj umožňuje odesílat textové zprávy, jejichž délka překračuje limit pro jednu zprávu. Delší zprávy budou odeslány jako dvě či více zpráv. Poskytovatel služeb může takovou zprávu vyúčtovat odpovídajícím způsobem.

Znaky, které používají diakritiku nebo jiné značky, a znaky některých jazyků vyžadují více místa, a tím snižují počet znaků, které je možné odeslat v jedné zprávě.

#### Posílání textových zpráv

V hlavním zobrazení zvolte možnost 🐋 > Nová.

1 Do pole Příjemci zadejte telefonní číslo příjemce. Pokud zadáváte několik příjemců, oddělujte je čárkami.

Chcete-li vybrat příjemce nebo několik příjemců z kontaktů uložených na SIM kartě, zvolte možnost 💒 a vyberte kontakty. Chcete-li vyhledat kontakt, zadejte jeho jméno do pole 🔎.

- 2 Do pole Zpráva napište zprávu. Chcete-li vyjímat, kopírovat nebo vkládat text, klepněte pravým tlačítkem myši na pole.
- 3 Zvolte možnost Poslat.

#### Zobrazení textové zprávy a odeslání odpovědi

Pomocí modemu můžete číst textové zprávy uložené na SIM kartě a odpovídat na ně.

V hlavním zobrazení zvolte možnost 🚘. Aplikace zobrazí seznam odesílatelů zpráv. Zobrazí také počet nových zpráv od jednotlivých odesílatelů.

- 1 Vyberte odesílatele. Aplikace zobrazí všechny zprávy poslané mezi vámi a odesilatelem. Nejnovější zprávy jsou uvedeny nahoře.
- 2 Napište odpověď do pole Zpráva a zvolte možnost Poslat.

#### Přidání odesílatele zprávy do kontaktů

V hlavním zobrazení zpráv vyberte telefonní číslo a zadejte jméno kontaktu. Kontakt bude uložen na SIM kartu.

#### Odstraňování textových zpráv

Nemáte už na SIM kartě žádné místo na nové zprávy? Můžete některé stávající zprávy odstranit a udělat místo na nové. V hlavním zobrazení zvolte možnost 🐋.

## Odstranění jedné zprávy

Vyberte odesílatele a zvolte možnost 💥 u zprávy.

### Odstranění všech zpráv odesílatele

Zvolte možnost 💢 u jména odesílatele.

### Nastavení připojení

#### Nastavení připojení

V hlavním zobrazení zvolte možnost 🔍 > Internetové připojení.

V modemu USB jsou připravena předem definovaná nastavení pro několik poskytovatelů služeb. Nastavení připojení jsou seskupena v profilech připojení.

Pokud modem USB nemůže najít vašeho poskytovatele služeb nebo připojení k síti vybraného poskytovatele služeb nepracuje správně, můžete upravit předem definovaný profil připojení nebo vytvořit nový.

#### Výběr profilu připojení

Můžete vytvořit předem definovaný profil nebo vytvořit nový profil. Správné nastavení zjistíte u provozovatele služeb.

V hlavním zobrazení zvolte možnost 👒 > Internetové připojení > Charakteristiky připojení. Aplikace zobrazí seznam aktuálních profilů.

#### Používání předem definovaného profilu

Vyberte profil v seznamu.

### Přidání předem definovaného profilu do seznamu

Zvolte možnost Nový a vyberte zemi a název poskytovatele služeb.

### Úpravy předem definovaného profilu

- 1 Zvolte možnost 🕦 u profilu.
- 2 Zadejte název přístupového bodu (APN), uživatelské jméno a heslo.
- 3 Nastavte hodnoty serveru DNS (Domain Name Server).

### Vytvoření nového profilu

- 1 Zvolte možnost Nový > Nový.
- 2 Zadejte název profilu.

- 3 Zadejte název přístupového bodu, uživatelské jméno a heslo.
- 4 Nastavte hodnoty DNS.

#### Odstranění profilu

Zvolte možnost 💥 u profilu.

#### Připojení přes síť Wi-Fi

V hlavním zobrazení zvolte možnost Internetové připojení > Seznam sítí.

Při připojení k síti Wi-Fi vytvoří aplikace profil pro danou síť.

#### Zobrazování profilů sítí Wi-Fi

V hlavním zobrazení zvolte možnost 👒 > Internetové připojení > Profily Wi-Fi.

### Úpravy profilu

Zvolte možnost 🕦 u profilu.

#### Odstranění profilu

Zvolte možnost 💥 u profilu.

Poznámka: Používání technologie Wi-Fi může být v některých zemích omezeno. Například ve Francii je povoleno používat technologii Wi-Fi pouze uvnitř budov. Další informace získáte u místních úřadů.

#### Automatické připojování k internetu

Používáte některé připojení k internetu hodně často? Nastavte modem USB tak, aby se pomocí daného profilu připojoval automaticky.

#### Připojení pomocí aktuálního profilu

V hlavním zobrazení zvolte možnost 🔌 > Internetové připojení > Automatické připojení a klepněte možnost < nebo 🕞, dokud přístroj nezobrazí možnost Mobil nebo Wi-Fi.

Automatické připojování nejlépe pracuje při vypnutém požadavku na kód PIN. Kód PIN pomáhá chránit přístroj proti zneužití.

#### Vypnutí automatického připojování

Klepněte na možnost < nebo 🕞, dokud přístroj nezobrazí možnost Ne.

### Výběr typu sítě a poskytovatele služeb

V hlavním zobrazení zvolte možnost 👒.

## Výběr používané sítě

Zvolte možnost Nastavení sítě > Typ sítě a vyberte typ sítě. Pokud zvolíte možnost Automatický, bude se modem USB zkoušet připojovat k síti 3G. Pokud síť 3G není k dispozici, automaticky se připojí k síti 2G (GSM).

## Výběr poskytovatele služeb

Zvolte možnost **Operátor**, vyberte poskytovatele služeb a zvolte možnost **OK**. Pokud vyberete možnost **Automatický**, vybere modem USB poskytovatele služeb automaticky podle parametrů sítě a roamingových dohod mezi poskytovateli služeb.

### Nastavení limitů pro přenosy dat

Chcete-li mít poplatky za přenos dat pod kontrolou, můžete nastavit limity objemu přenášených dat.

V hlavním zobrazení zvolte možnost 👒 > Internetové připojení > Předplatné parametrů.

## Nastavení měsíčního limitu

Zadejte objem v megabajtech nebo dobu v minutách nebo limit nastavte pomocí možností

Aplikaci můžete nastavit tak, aby vás na překročení limitu upozorňovala.

## Zapnutí režimu Letadlo

V prostředí citlivém na rádiové vlny (například v letadlech), můžete modemu USB Nokia zabránit v připojování k internetu. Aplikaci můžete používat, ale nemůžete se připojit k internetu a posílat či přijímat textové zprávy.

V hlavním zobrazení zvolte možnost 👒 > Nastavení sítě.

Zvolte možnost Letový režim. Přístroj zobrazí ikonu 🔶 .

## Povolení připojení v roamingu

Aby vaše telefonní účty zůstaly pod kontrolou, nepřipojuje se přístroj k internetu mimo domovskou síť (například na cestách v zahraničí). Pokud však připojení potřebujete, můžete ho povolit.

V hlavním zobrazení zvolte možnost 👒 > Internetové připojení.

Zvolte možnost Povolit připojení při roamingu.

Když přístroj používáte mimo domovskou síť, je zobrazena ikona 🔔.

O další informace o nákladech na roaming požádejte svého poskytovatele služby.

### Nastavení softwaru

#### Vypnutí dotazu na kód PIN

Při každém připojení modemu USB budete vyzváni k zadání kódu PIN. Kód PIN je obvykle dodáván se SIM kartou a chrání SIM kartu před zneužitím. Chcete-li se automaticky připojovat k internetu, můžete výzvu k zadání kódu PIN vypnout.

V hlavním zobrazení zvolte možnost 🔌 > Management SIM.

Chcete-li zapnout nebo vypnout dotaz na kód PIN, zvolte možnost Kontrola PIN kódu a zadejte kód PIN.

#### Změna jazyka

V systémech Windows a Linux můžete změnit jazyk aplikace i uživatelské příručky.

V hlavním zobrazení zvolte možnost 👒 > Jazyky a vyberte jazyk.

#### Zobrazení informací o aplikaci

V hlavním zobrazení zvolte možnost 🔌 > 0 aplikaci.

## Aktualizace aplikace Správce připojení

Aktualizace aplikace mohou přinést nové nebo vylepšené funkce. Aplikace kontroluje dostupné aktualizace automaticky.

V hlavním zobrazení zvolte možnost 📓 .

## Nastavení frekvence automatické kontroly aktualizací

- 1 V hlavním zobrazení zvolte možnost 👒 > Aktualizace nastavení.
- 2 Zkontrolujte, zda je zaškrtnuto políčko Ověřte dostupnost aktualizací.
- 3 Zadejte interval ve dnech nebo použijte ikony < nebo 膨.

## Řešení potíží s připojením

Máte potíže s připojením k internetu? Příčinu můžete najít pomocí diagnostického nástroje.

V hlavním zobrazení zvolte možnost 🔌 > Nástroje.

Zvolte možnost Spustit diagnostický nástroj.

# Vytvoření zprávy o chybě pro společnost Nokia

Zvolte možnost Zapnout režim hlášení chyb a postupujte podle zobrazených pokynů.